- 1 ファイル名の変更
  - (1) エントリーファイルのファイル名のうち、「entryfile」の部分を削除します。
  - (2) 削除した部分に学校名(中は入れない)を漢字で入力します。

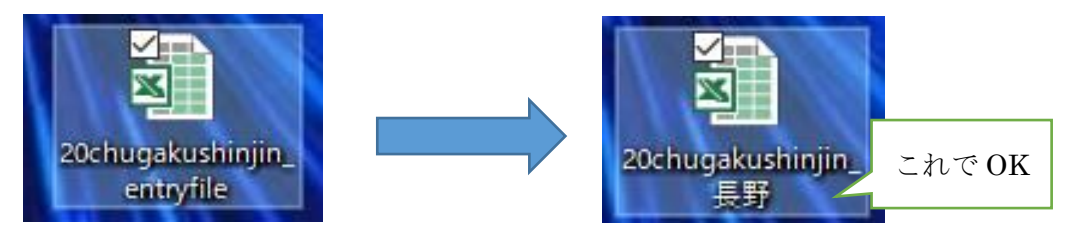

- 2 選手データシートの作成
- (1) エントリーファイルを開き、「選手データ」のシートを選択します。

|   |    |      | J.                |          |    |        |      | - ,, - |           |    | - 1 - 11       |      |             |
|---|----|------|-------------------|----------|----|--------|------|--------|-----------|----|----------------|------|-------------|
|   | А  | В    | С                 | D        | Е  | F      | G    | н      | Ι         | J  | М              |      | N           |
|   | 性別 | 登録番号 | 氏名                | 氏名(カナ)   | 学年 | 性別     | 登録番号 | 氏名     | 氏名(カナ)    | 学年 | 男子エラー          | 女子エミ | ラー          |
| 1 | 男  | 1    | ▲<br>「「「」」<br>「」」 | ליחגי דד | 2  | ty -   | 1    | 単菜     | ከማከዩ ለታ   | 1  |                |      |             |
| 2 |    | 2    | 井伊直               |          | 2  | ~<br>女 | 2    |        | +3///     | 1  | -              |      | エラーが出た      |
| 4 |    | 3    | 内山太郎              | ウチヤマ タロウ | 2  | 女      | 3    | 久我 麻衣  | 2017 21   | 1  | スペースが入力されてません! |      | と修工ナい       |
| 5 | 男  | 4    | 江口 陽              | エグチ ヨウ   | 1  | 女      | 4    | 毛賀 明美  | クガ アクミ    | 1  |                | 4    | り修正を!       |
| 6 | 男  | 5    | 尾崎 道直             | オサキ ミチナオ | 1  | 女      | 5    | 小林 茶々  | コハキヤシ ササ  | 1  | 1              | スペー  | スが2つ入っています! |
| 7 | 男  | 6    | 長野 有輝             | ナガシ ユウキ  | 1  | 女      | 6    | 信濃 林檎  | シンシュウ リンゴ | 1  | 1              |      |             |
|   |    |      |                   |          | -  | -      |      |        |           | -  | 1              | 1    |             |

(2) 画像のようなシートが開きます。そこに必要な選手データを入力します。

各項目の入力値は以下の通りに統一して入力します。

| 登録番号   | 半角数字で入力します。                   |
|--------|-------------------------------|
| 氏 名    | 全角で入力します。姓と名の間にスペースを1つ入れます。   |
| 氏名(カナ) | 半角カナで入力します。姓と名の間にスペースを1つ入れます。 |
| 学 年    | 半角数字で入力します。                   |

(3)入力後、シートの右側にエラーが出ていないかを確認します。 ※氏名等はプログラムや賞状等に使用されるので、正しいものを入力してください!

- 3 個人種目申込一覧表の作成
- (1)「個人種目申込一覧表」のシートを選択します。
- (2) 最初に学校のデータを入力します。

|   | AВ           | С                | D          | E         | F    | G          | Н        | Ι       | J |
|---|--------------|------------------|------------|-----------|------|------------|----------|---------|---|
| 1 | 9/21 切       |                  | 8回長野県中     | 学校陸上競技新人大 | ·会   | 個人種目申込一覽   | 笔表/長野県中位 | 本連陸上競技部 |   |
| з | 学れ<br>(学校コード | 交コート<br>→覧シート参照) | :          | 学校名称      | 略称(全 | 全角7文字以内)   | 略称カナ(半角) |         |   |
| 4 |              | 47               | 私立長野学園     | 司         | 長野   |            | ナカシノ     |         |   |
| 5 | 学校           | を長氏名             | 跡部 真一      |           | 学校電話 | 0267-00-22 | 学校巨印     |         |   |
| 6 | 監            | 督氏名              | 梨田 修平      |           | 監督携帯 | 090-××××-  | 7127201  |         |   |
| 7 | 学            | 校住所              | 389-0111‡Ľ | 佐久郡軽井沢町〇〇 |      |            |          |         |   |

①学校コードに「学校コード一覧」シートで調べた数字を入力します。

②白い部分のセルには自動でデータが入ります。正しいか確認をしてください。

※修正が必要な場合は、各地区専門委員長に連絡をお願いします。

③学校長名、監督氏名、監督携帯番号を入力します。

各項目の入力値は以下の通りに統一して入力します。

| 学校長氏名  | 全角で入力します。姓と名の間にスペースを1つ入れます。  |
|--------|------------------------------|
| 監督氏名   | 全角で入力します。姓と名の間にスペースを1つ入れます。  |
| 監督携帯番号 | 半角数字で入力します。ハイフン(・)も入れて入力します。 |

④競技役員を入力します。顧問の先生方には競技役員をお願いします。

| 8 | 競技役員<br>【公認審判員・協力役員】 | 氏名1 | 梨田 修平 | 希望部署<br>(Drop Down) | 総務 |  |
|---|----------------------|-----|-------|---------------------|----|--|
| 9 | (競技役員が2人いる場合は下段にも入力) | 氏名2 | 峰 村男  | 希望部署<br>(Drop Down) | 一任 |  |

各項目の入力値は以下の通りに統一して入力します。

| 氏 |    | 名 | 全角で入力します。姓と名の間にスペースを1つ入れます。 |
|---|----|---|-----------------------------|
| 希 | 望部 | 署 | プルダウンから選択します。               |

※各学校1名以上の競技役員のご協力をお願いします。

※公認審判員は希望部署を、資格を持っていない方は「協力役員」をプルダウンか

ら選択して下さい。(公認審判員で希望部署がない場合は「一任」を選択)

(3) 続いて選手データの入力を行います。

| 申込人数/<br>個人種目数合計 |      | ※下の人数~参加料の<br>個は、データ入力の場合<br>自動的に計算されます。 |                  |                                              | エントリー料合計                | <ul> <li>※(眞記布) 毎の18</li> <li>に追加で購入したい</li> <li>冊数を入れて下さ</li> </ul> | <u>なけ</u> ら(          | フーか出に<br>お持ちの方)は『希望する部署』を、公認書<br>体正を!<br>「協力役員』を選んでください。 |                    |      |               | あり。ム脳審判員<br>記を、公認審判員<br>。 |
|------------------|------|------------------------------------------|------------------|----------------------------------------------|-------------------------|----------------------------------------------------------------------|-----------------------|----------------------------------------------------------|--------------------|------|---------------|---------------------------|
| 3                | 3    |                                          |                  |                                              | ¥2,100                  | $\rightarrow$                                                        |                       |                                                          |                    |      |               |                           |
| No               | 性別   | +\ <i>m*</i> _                           | 氏名               | <b>一</b> 一一一一一一一一一一一一一一一一一一一一一一一一一一一一一一一一一一一 |                         | 出場個人種目                                                               |                       | -                                                        | 《実施個人              | 種目一覧 | »             |                           |
| NO.              | /クラス | 770                                      | 氏名(半角カナ)         |                                              | ※下段に <u>公認</u><br>書き方は使 | <u><b>ミスト記録・参考</b></u><br>用方法および記)                                   | <u>記録</u> を記載<br>入例参考 | 男子                                                       | 共通 1年 2年           | ■ 女子 | 共通 1年 2年      | 審判希望部署                    |
| 言之 入 (제)         | 里子   | 1.034                                    | 長野 陸男            | 2                                            | 400m                    |                                                                      |                       | 走幅跳                                                      | × 0 <mark>3</mark> | 走幅跳  | × 0 0         |                           |
| 3677194          | 71   | 1204                                     | ナカ・ノ リクオ         | 2                                            | 10129                   |                                                                      |                       |                                                          |                    |      |               | 総務                        |
| 1                | 用之心生 |                                          | 鳴呼 太郎            |                                              | 走幅跳                     |                                                                      |                       |                                                          | の表示は人数             |      | の表示は人数        | 総務員                       |
| '                | 5724 | 1                                        | ፖፖ タロウ           |                                              | 550                     |                                                                      |                       |                                                          | 1週週の1里日で<br>す。     |      | 1週週の種目で<br>す。 | 庶務係                       |
| 0                | 用了。在 | <u>^</u>                                 | 井伊 直             | 0                                            | 走幅跳                     |                                                                      |                       |                                                          |                    |      |               | 技術総務                      |
| 2                | 5724 | 2                                        | 47 <del>53</del> |                                              | 450                     |                                                                      |                       |                                                          |                    |      |               | ジュリー                      |
| -                | 用了。在 | 2                                        | 内山 太郎            |                                              | 走幅跳                     |                                                                      |                       |                                                          |                    |      |               | 審判長                       |
| 3                | カ丁2年 | ۲                                        | ウチヤマ タロウ         |                                              | 325                     |                                                                      |                       |                                                          |                    |      |               | マーシャル                     |
|                  |      |                                          |                  |                                              |                         |                                                                      |                       |                                                          |                    |      |               | 役員係                       |

各項目の入力値は以下の通りに統一して入力します。

| 性 別    | プルダウンから選択します。カテゴリーの間違いに注意を!        |
|--------|------------------------------------|
| 登録番号   | 半角数字で入力します。性別と登録番号が入力されると氏名、学年     |
|        | は自動で入力されます。                        |
| 出場個人種目 | プルダウンから選択します。                      |
| 記録     | 半角数字で入力します。小数点等の記号は必要ありません。走種目     |
|        | は 1/100 秒、投・跳種目は cm 単位まで入力します。     |
|        | 例)11秒50→1150 5m50→550 5分50秒3→55030 |

※記録については公認のベスト記録を入力します。

※今回の大会に限り、公認記録がわからない場合は、参考記録を入力します。

参考記録とは、①「追風参考記録」、②「練習での計測記録」とします。「目標記録」 は不可です。

※画像のようにエラーがある場合は、修正をしましょう。

## 4 リレー申込の作成

## (1) リレーに参加する学校は、「リレー申込票」のシートを選択します。

|    | A B    | C             | D           | E             | F           | G                                            | Н           | I                    | LMNO P                                 |
|----|--------|---------------|-------------|---------------|-------------|----------------------------------------------|-------------|----------------------|----------------------------------------|
| 9  |        | ※団体/責任者等のデ    | 夕は個人<br>    | 種目申込一覧表のものを   | 共有しまう       | ŧ.                                           |             |                      | ※リレーのみに出場する(個人種目は<br>参加しない)する選手がいる場合は, |
| 11 |        | 申込種目数         | _           |               |             |                                              |             |                      | 「個人種日中込一覧表」ソートにも必要事項を入力すること。           |
| 12 |        | 2             |             |               |             |                                              |             |                      |                                        |
| 14 |        |               | ナンバー<br>/学年 | 氏名<br>/下段(カナ) | ナンバー<br>/学年 | 氏名<br>/下段(カナ)                                | ナンバー<br>/学年 | 氏名<br>/下段(カナ)        |                                        |
| 16 | 性別/クラス | 種目            | 1           | 嗚呼 太郎         | 2           | 井伊 直                                         | з           | 内山 太郎                |                                        |
| 17 | 男子     | 共通4×100mR     | 2           | 77 90ウ        | 2           | <i>11                                   </i> | 2           | ዕチヤマ タロウ             |                                        |
| 18 |        | 参考記録          | 4           | 江口 陽          | 5           | 尾﨑 道直                                        | 6           | 長野 有輝                |                                        |
| 19 |        |               | 1           | エク・チ ヨウ       | 1           | オサドキ ミチナオ                                    | 1           | ナガノ ユウキ              |                                        |
| 21 | 性別/クラス | 種目            | 1           | 川上 葉菜         | 2           | 北野 野乃                                        | з           | 久我 麻衣                |                                        |
| 22 | 女子     | 共通4×100mR     | 1           | カワカミ ハナ       | 1           | <del>キ</del> タノ ノノ                           | 1           | クカ゛マイ                |                                        |
| 23 |        | 参考記録          | 4           | 毛賀 明美         | 5           | 小林 茶々                                        | 6           | 信濃 林檎                |                                        |
| 24 |        |               | 1           | ケカ゛アケミ        | 1           | コハ・ヤシ ササ                                     | 1           | シンシュウ リンゴ            |                                        |
| 4  | レン     | トリーについての注意と手順 | 選手          | データ 個人種目申込·   | 一覧表         | リレー申込票 学校コ                                   | 一ド一覧        | ( <del>+</del> ) : ( | I                                      |

(2) 続いて、選手データを入力します。

各項目の入力値は以下の通りに統一して入力します。

| 登 | 録 | 番 | 号 | 半角数字で入力します。性別と登録番号が入力されると氏名、学年   |
|---|---|---|---|----------------------------------|
|   |   |   |   | は自動で入力されます。                      |
|   |   |   |   | 注意→リレーのみ参加の選手がいる場合は、個人種目一覧表で「リ   |
|   |   |   |   | レーのみ」で出場種目の登録をしてください。            |
| 記 |   |   | 録 | 半角数字で入力します。小数点等の記号は必要ありません。1/100 |
|   |   |   |   | 秒単位まで入力します。                      |
|   |   |   |   | 例)48秒 50→4850 50秒 3→5030         |

※記録については、今年度の公認ベスト記録を入力します。

※今回の大会に限り、公認記録がわからない場合は、参考記録を入力します。

参考記録とは、①「昨年度の1・2年生のみでのリレー公認記録」、②「練習での計 測記録」とします。「目標記録」は不可です。

※昨年度の1・2年生のみのリレー公認記録を検索するには、長野陸協
 DATA\_WEBを参照してください。

- 5 入力が終わったら
- (1)入力ミスがないか再度確認をします。
- (2) データを保存します。
- (3) 長野陸協のエントリーセンターでエントリーを行います。
- (4) 個人種目一覧表及びリレー申込票を印刷します。
- (5)印刷した各票に学校長より職印をいただき、準備をする。※職印を押してもらった各票は各校でもコピーを取っておいてください。
- (6) 各票は、参加料、プログラム代とともに、大会当日提出できるよう、準備してくだ さい。

エントリーで分からないことがありましたら、エントリーシートの「エントリーについ ての注意と手順」を参考にしてください。それでもわからないことについては、各地区 専門委員長までお問い合わせください。よろしくお願いします。